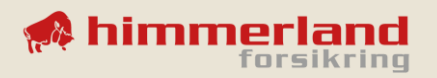

## Deltag i onlinemøde via computer

 Åbn mailen med mødeindkaldelsen, som du har fået tilsendt fra din assurandør/forsikringsrådgiver.

Klik på "Klik her for at deltage i mødet".

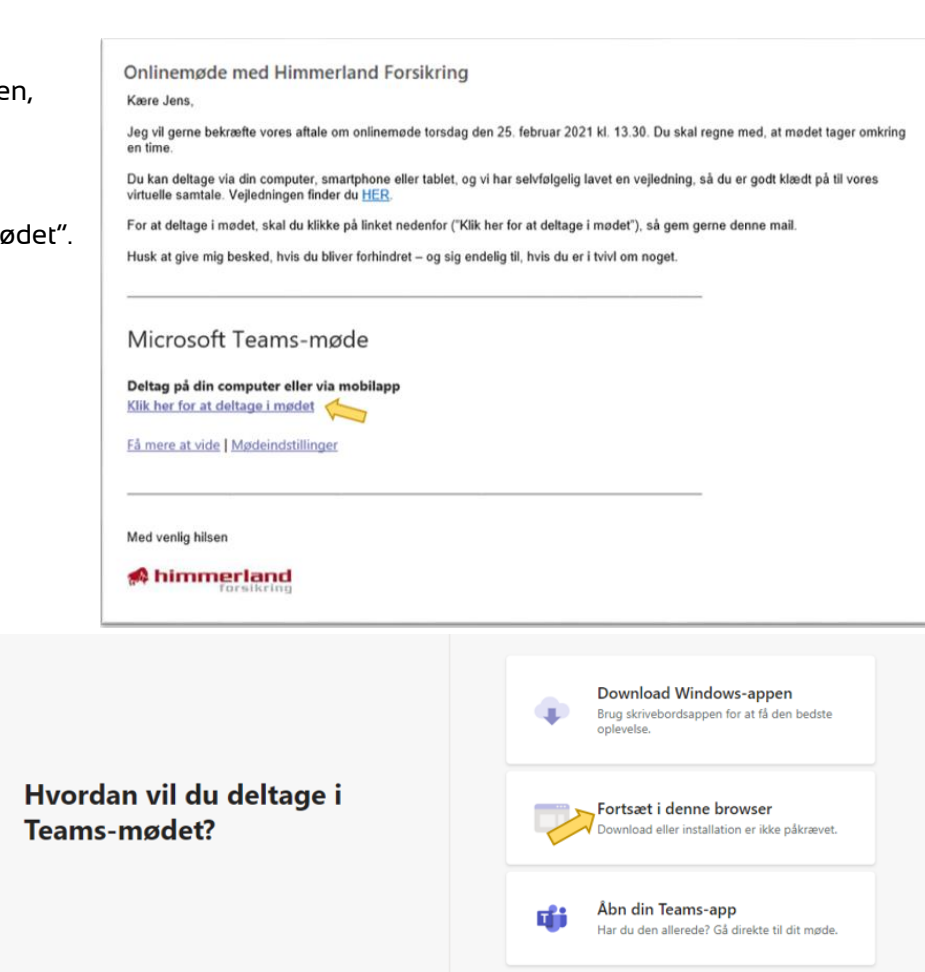

 Herefter trykker du på "Fortsæt i denne browser"knappen.

> Der kan være flere variationer af denne, afhængigt af, hvilken browser du bruger. Vælg altid den hvor der står "Download eller installation er ikke påkrævet".

- 3. Du vil blive bedt om tilladelse til, at Teams kan bruge computerens mikrofon og kamera. Tryk "Tillad" hertil.
- Indtast dit navn, sørg for at lyd (samt evt. kamera) er slået til og tryk "Deltag nu" – så bør du være klar til onlinemødet.

Din assurandør/forsikringsrådgiver vil nu kunne se, at du er gået ind i mødet, og lige så snart han eller hun har givet dig adgang, kan I begynde samtalen

5. Når du og din assurandør/forsikringsrådgiver er færdige med at snakke, forlader du onlinemødet ved at klikke på den røde telefon i øverste højre hjørne, hvor der står "Forlad".

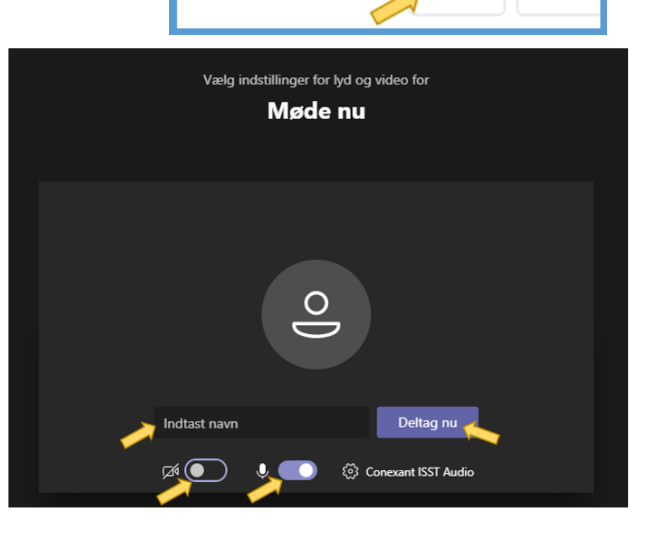

teams.microsoft.com vil gerne

Tillad

Bloker

Bruge din mikrofon

Bruge dit kamera